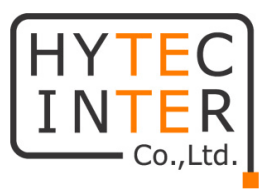

# HWL-3501-SS

# 取扱説明書

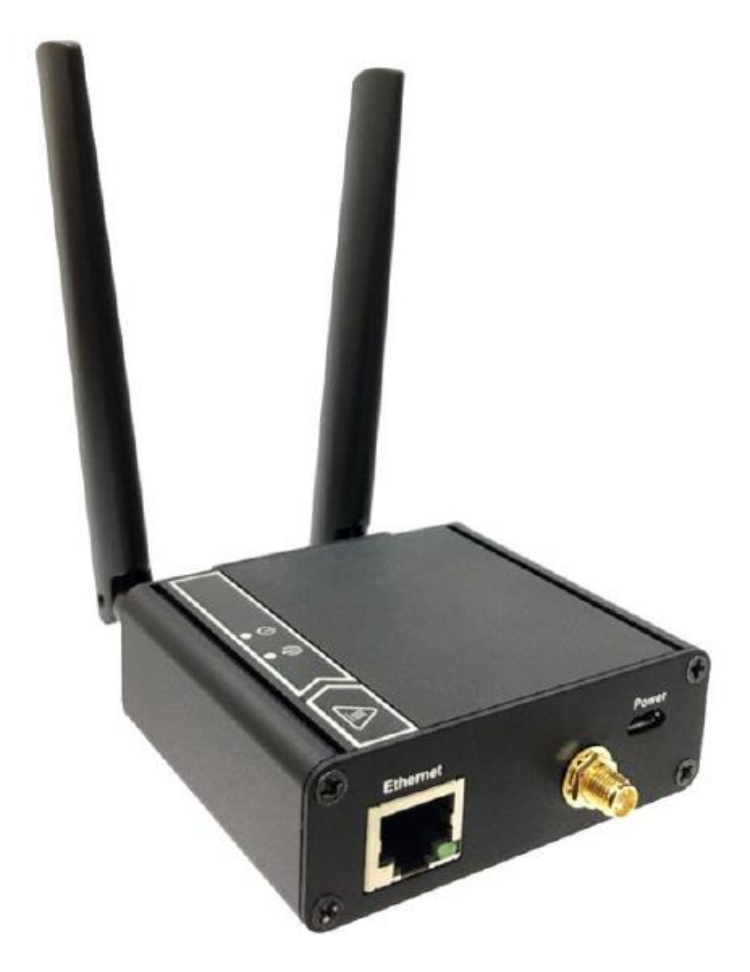

# HYTEC INTER Co., Ltd.

第 2.2 版

管理番号:RFD-22MA0012-022

#### ご注意

- ▶ 本書の中に含まれる情報は、弊社(ハイテクインター株式会社)の所有するものであり、弊社の同意なしに、全体または一部を複写または転載することは禁止されています。
- > 本書の内容については、将来予告なしに変更することがあります。
- 本書の内容については万全を期して作成いたしましたが、万一、ご不審な点や誤り、記載漏 れなどのお気づきの点がありましたらご連絡ください。

## 改版履歴

| 第1版     | 2020年05月27日      |
|---------|------------------|
| 第 2.0 版 | 2022 年 10 月 25 日 |
| 第 2.1 版 | 2022 年 11 月 25 日 |
| 第 2.2 版 | 2022年09月15日      |

新規作成 Discard Ping from WAN 機能追加 添付品 USB ケーブル表記変更 DDNS プロバイダ項目変更

# ご使用上の注意事項

- ▶ 本製品及び付属品をご使用の際は、取扱説明書に従って正しい取り扱いをしてください。
- ▶ 本製品及び付属品を分解したり改造したりすることは絶対に行わないでください。
- 本製品及び付属品を直射日光の当たる場所や、温度の高い場所で使用しないでください。 本体内部の温度が上がり、故障や火災の原因になることがあります。
- 本製品及び付属品を暖房器具などのそばに置かないでください。ケーブルの被覆が溶けて 感電や故障、火災の原因になることがあります。
- ▶ 本製品及び付属品をほこりや湿気の多い場所、油煙や湯気のあたる場所で使用しないでく ださい。故障や火災の原因になることがあります。
- 本製品及び付属品を重ねて使用しないでください。故障や火災の原因になることがあります。
- ▶ 通気口をふさがないでください。本体内部に熱がこもり、火災の原因になることがあります。
- 通気口の隙間などから液体、金属などの異物を入れないでください。感電や故障の原因になることがあります。
- ・ 付属のACアダプタは本製品専用となります。他の機器には接続しないでください。 また、付属品以外のACアダプタを本製品に接続しないでください。
- 本製品及び付属品の故障、誤動作、不具合、あるいは天災、停電等の外部要因によって、 通信などの機会を逸したために生じた損害等の純粋経済損害につきましては、弊社は一切 その責任を負いかねますので、あらかじめご了承ください。
- 本製品及び付属品は、改良のため予告なしに仕様が変更される可能性があります。あらかじめご了承ください。

# 目次

| 1. | 製品           | 概要                  | 6  |
|----|--------------|---------------------|----|
| 2. | 梱包           | 物一覧                 | 6  |
| 3. | 製品           | 外観                  | 7  |
| 3  | . 1.         | LED                 | 7  |
| 3  | . 2.         | 前面                  | 8  |
| 3  | . 3.         | 背面                  | 8  |
| 3  | . 4.         | SIM カードの取り付け/取り外し方法 | 9  |
| 4. | WEB          | GUI での設定について        | 10 |
| 4  | . 1.         | WEB GUI へのアクセス      | 10 |
| 4  | . 2.         | IP アドレスの設定          | 11 |
| 4  | . 3.         | ログインパスワードの変更        | 11 |
| 4  | . 4.         | APN 設定              | 12 |
| 5. | ステー          | ータス > セルラー          | 13 |
| 5  | . 1.         | ネットワーク              | 13 |
| 5  | . 2.         | モデム                 | 14 |
| 5  | . 3.         | 信号                  | 14 |
| 6. | ステー          | ータス > GNSS          | 15 |
| 7. | ステー          | ータス > DDNS          | 15 |
| 8. | 設定           | > ネットワーク            | 16 |
| 8  | . 1.         | デバイスモード             | 16 |
| 8  | . <b>2</b> . | セルラー                | 17 |
| 8  | . 3.         | イーサネット              | 19 |
| 8  | . 4.         | ポート転送               | 20 |
| 8  | . 5.         | DDNS                | 21 |
| 9. | 設定           | > システム              | 22 |
| 9  | . 1.         | システムタイム             | 22 |
| 9  | . 2.         | GNSS                | 23 |

| 9.3.   | 言語                  | 24 |
|--------|---------------------|----|
| 9.4.   | システム情報              | 25 |
| 9. 5.  | スケジューリング            | 26 |
| 10. 管理 | >FW 管理              | 27 |
| 10. 1. | FW アップグレード          | 27 |
| 10. 2. | Password & MMI      | 28 |
| 10. 3. | 再起動およびリセット          |    |
| 10. 4. | SSH (Telnet & SSH ) |    |
| 10. 5. | リモート管理者             | 31 |
| 11. 管理 | > SMS ツール           | 32 |
| 11. 1. | SMS サービス            |    |
| 11. 2. | SMS 要約              | 33 |
| 12. 製品 | 仕様                  | 34 |
| 13. 製品 | 保証                  | 35 |

#### 1. 製品概要

HWL-3501-SS は、-30~+70℃の広い動作温度に対応した産業用の LTE ルータです。 カテゴリ4のモジュールが使用されており、DL:150Mbps max, UL:50Mbps max となっています。

## 2. 梱包物一覧

ご使用いただく前に本体と付属品を確認してください。万一、不足の品がありましたら、お手数ですがお買い上げの販売店までご連絡ください。

| 名称                       | 数量  |
|--------------------------|-----|
| 本体                       | 1 台 |
| LTE アンテナ                 | 2 個 |
| Micro USB(A⇔micro B)ケーブル | 1 本 |

# 3. 製品外観

## 3.1. LED

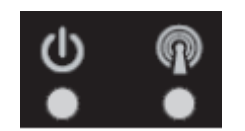

#### <u>各 LED</u>

| 表示                  |         | 説明                           |
|---------------------|---------|------------------------------|
| zh                  | 点灯      | 電源が入っています。                   |
| 0                   | 消灯      | 電源が入っていません。                  |
|                     | 主占灯     | セルラーの準備が出来ていない、またはセルラーからの信号が |
|                     | 小点为     | ありません。                       |
|                     | 赤点滅     | セルラーの準備が出来ており、ネットワーク登録中です。   |
| <i>6</i> <b>1</b> 2 | 青点灯     | ネットワーク登録が完了しています。            |
|                     | 青点滅(高速) | LTE で通信しています。                |
|                     | 青点滅(低速) | 3G で通信しています。                 |

#### 3.2. 前面

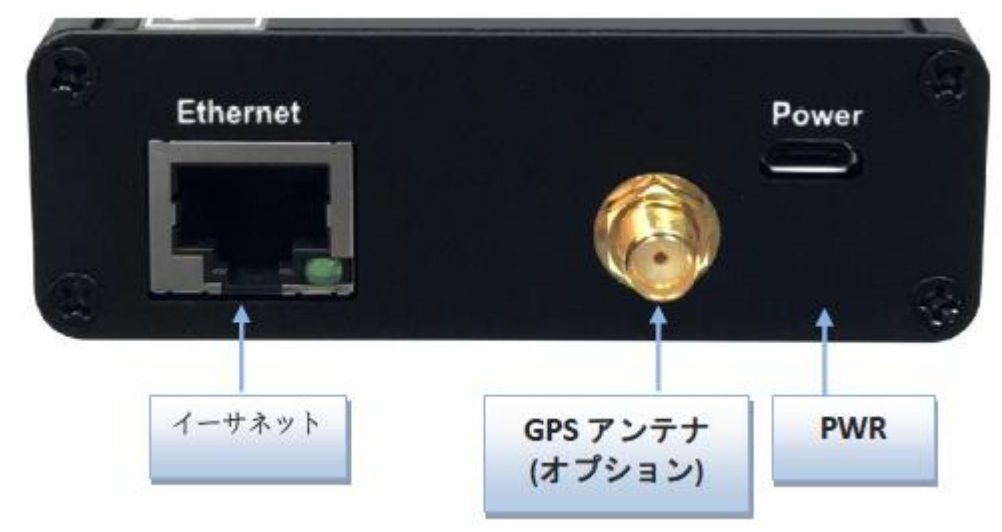

#### 3.3. 背面

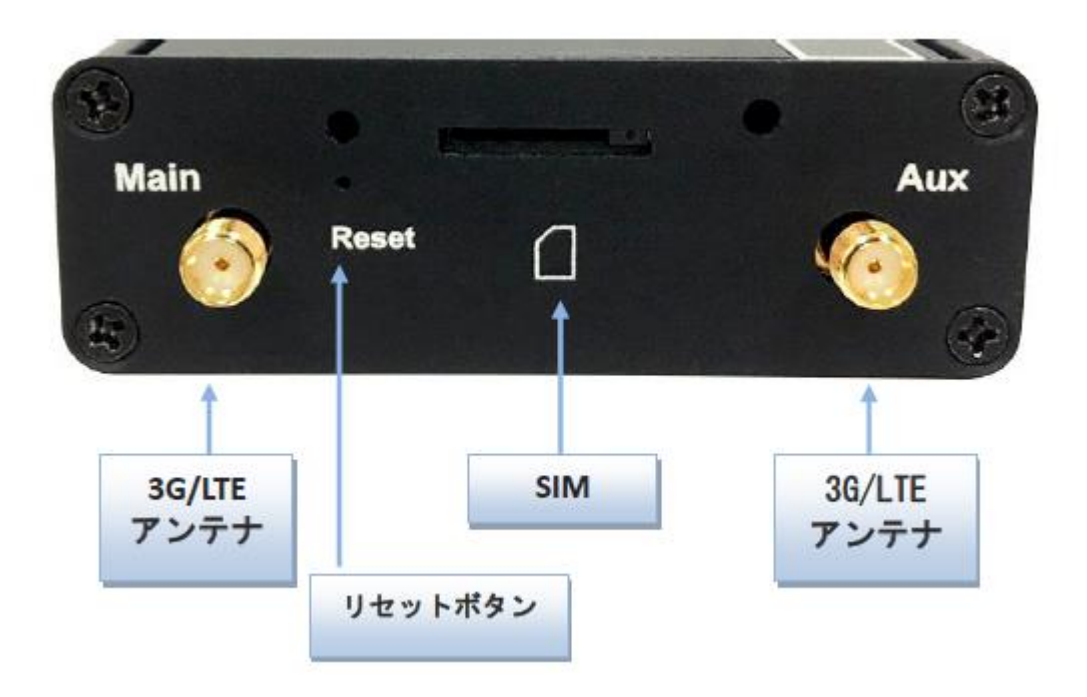

#### <u>リセットボタン</u>

リセットボタンを6秒以上押し続けてから放すと、設定を初期化することが出来ます。

#### 3.4. SIM カードの取り付け/取り外し方法

SIM カードの取り付け/取り外し方法について説明します。

1) SIM カバーを取り外します。

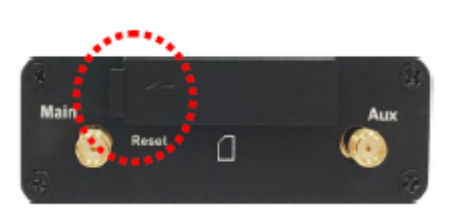

2) SIM カードを挿入します。

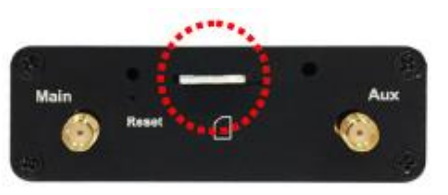

3) SIM カバーを取り付けます。

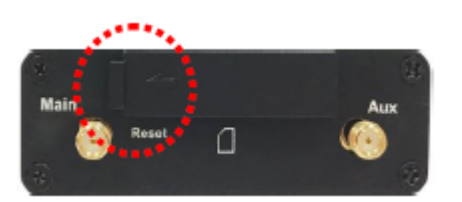

#### <u>注意事項</u>

SIM カードの取り付け/取り外しを行う際は、必ず機器の電源をオフにしてください。

#### 4. WEB GUI での設定について

#### 4.1. WEB GUI へのアクセス

ログイン初期設定

| 項目      | 初期値             |
|---------|-----------------|
| IP アドレス | 192.168.123.254 |
| ユーザー名   | admin           |
| パスワード   | admin           |

- ログイン手順
  - 1) 接続する PC の IP アドレスを 192.168.123.0/24 のネットワークの 192.168.123.254 以外のホ ストアドレスに設定します。
  - 2) PC をデバイスの LAN ポートに接続します。
  - 3) ブラウザのアドレスバーに http://192.168.123.254 と入力して接続します。

✓ Windows Internet Explorer
 ✓ ✓ ✓ 192.168.123.254
 ✓ ✓ ✓ ×

4) ユーザー名とパスワード「admin」を入力して、ログインボタンをクリックします。

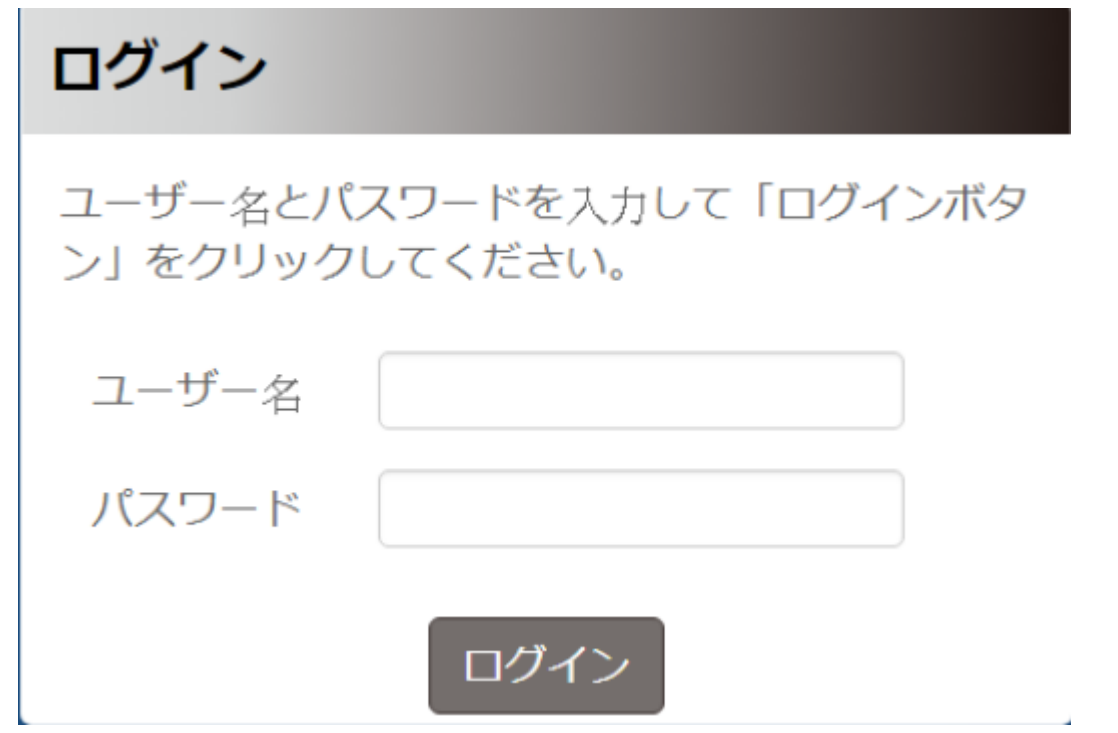

#### 4.2. IP アドレスの設定

- 1) メニューから、設定 ⇒ ネットワーク ⇒ イーサネットの順にクリックします。
- 2) IP とネットマスクを設定します。
- 3) 必要に応じて DHCP Server も設定を行います。
- 4) 保存ボタンをクリックします。

| 🚯 ステータス  | ~ | デバイスモード  | セルラー | イーサネット             | ポート転送 | DDNS |
|----------|---|----------|------|--------------------|-------|------|
| < 設定     | ^ |          |      |                    |       |      |
| ▶ ネットワーク |   | イーサネット構成 | ŝ    |                    |       |      |
| ▶ システム   |   | IP       | 19   | 2.168.123.254      |       |      |
| ▲ 管理     | ~ | ネットマスク   | 25   | 55.255.255.0 (/24) | •     |      |
| ● ログアウト  |   | DHCPサーバー | ☑ 有  | 动                  |       |      |
|          |   | DHCP構成   | DH   | ICP設定              |       |      |
|          |   |          |      | 保存                 |       |      |

#### 4.3. ログインパスワードの変更

- 1) メニューから、管理 ⇒ FW 管理 ⇒ Password & MMIの順にクリックします。
- 2) 旧パスワードに現在のパスワード、新パスワードと新パスワード確認の欄に新しいパスワ ードを入力します。

| 🕰 ステータス  | ~ | FWアップグレード  | Password & MMI | 再起動およびリセット     | Telnet & SSH | リモート管理者 |
|----------|---|------------|----------------|----------------|--------------|---------|
| < 設定     | ~ |            |                |                |              |         |
| ▲ 管理     | ^ | パスワード      |                |                |              |         |
| ▶ FW管理   |   | 旧パスワード     |                |                |              |         |
| ▶ smsツール |   | 新パスワード     |                |                |              |         |
| ▶ ログアウト  |   | 新パスワード確認   |                |                |              |         |
|          |   |            |                | 保存             |              |         |
|          |   | ммі        |                |                |              |         |
|          |   | ログイン       | 誤った            | パスワードをチェック&試行回 | 回数: 3 ([     | 回数)     |
|          |   | ログインタイムアウト | ▶ 💿 有効         | 300 (秒)        |              |         |
|          |   |            |                | 保存             |              |         |

3) 保存ボタンをクリックします。

#### 4.4. APN 設定

- 1) メニューから、設定 ⇒ ネットワーク ⇒ セルラーの順にクリックします。
- 2) APN,設定、ユーザ名、パスワード、認証を設定します。

| 88 ステータス | ~ | デバイスモード セルラー          | イーサネット ポート転送 DDNs        |
|----------|---|-----------------------|--------------------------|
| < 設定     | ^ |                       |                          |
| ▶ ネットワーク |   | セルラー構成                |                          |
| ▶ システム   |   | APN                   | 手動 🖌                     |
| ▲ 管理     | ~ | APN設定                 | mopera.net               |
| ▶ ログアウト  |   | ユーザー名                 |                          |
|          |   | パスワード                 |                          |
|          |   | 認証                    | CHAP                     |
|          |   | IPタイプ                 | IPv4 V                   |
|          |   | IP Mode               | 動的IPアドレス V 静的IPアドレス構成    |
|          |   | PIN⊐−ド                |                          |
|          |   | МТU設定                 | □ 有効 (68~1500)           |
|          |   | 接続監視                  | □ 有効<br>IPアドレス: 8.8.8.8  |
|          |   |                       | 181/m - 60 (2~14400 /2/) |
|          |   |                       | □ 有刈                     |
|          |   | Discard Ping from WAN | □有効                      |

3) 保存ボタンをクリックします。

## 5. ステータス > セルラー

メニューからステータス ⇒ セルラーの順にクリックすると、ルータのステータスを確認することが 出来ます。

#### 5.1. ネットワーク

ネットワークのステータスを表示します。

| ネットワークモデム | 信号              |
|-----------|-----------------|
|           |                 |
| 1FV4451-5 |                 |
| モード       | NAT             |
| 接続状態      | 接続              |
| IPアドレス    | 10.215.166.5    |
| ネットマスク    | 255.255.255.252 |
| ゲートウェイ    | 10.215.166.6    |

| 項目      | 説明                               |
|---------|----------------------------------|
| モード     | ネットワークモードを表示します。                 |
| 接続状態    | ISP に対するデバイスの接続状態を表示します。         |
| IP アドレス |                                  |
| ネットマスク  | 現在の IP アドレス、ネットマスク、ゲートウェイを表示します。 |
| ゲートウェイ  |                                  |

#### 5.2. モデム

LTE モデムのステータスを表示します。

| ネットワーク モ                              | デム 信号                    |                                                               |
|---------------------------------------|--------------------------|---------------------------------------------------------------|
|                                       |                          |                                                               |
| モナム情報                                 |                          |                                                               |
| IMEI                                  |                          | 861107036953801                                               |
| ファームウェアバーシ                            | ジョン                      | EC25EFAR06A01M4G_OCPU                                         |
| 詳細情報                                  | 詳細                       |                                                               |
|                                       |                          |                                                               |
| 項目                                    |                          |                                                               |
| 項目<br>IMEI                            | IMEI(デー                  | <br>説明<br>タ通信カードが1台ずつ持っている識別番号)を表示します。                        |
| 項目<br>IMEI<br>ファームウェア                 | IMEI(デー                  |                                                               |
| <b>項目</b><br>IMEI<br>ファームウェア<br>バージョン | IMEI(デー<br>モジューノ         |                                                               |
| <b>項目</b><br>IMEI<br>ファームウェア<br>バージョン | IMEI(デー<br>モジューノ<br>詳細情報 | 説明<br>タ通信カードが1台ずつ持っている識別番号)を表示します。<br>レバージョンを表示します。<br>を開きます。 |

## 5.3. 信号

信号のステータスを表示します。

|             | ネットワーク | モデム                  | 信号                         |                  |  |  |  |
|-------------|--------|----------------------|----------------------------|------------------|--|--|--|
|             |        |                      |                            |                  |  |  |  |
| セルラー信号      |        |                      |                            |                  |  |  |  |
| サービス種類      |        |                      | LTE                        | LTE              |  |  |  |
|             | オペレーター |                      | Chu                        | Chunghwa Telecom |  |  |  |
|             | RSSI   |                      | 51                         | 51               |  |  |  |
|             | 詳細情報   |                      |                            | 詳細               |  |  |  |
|             | 項目     |                      |                            | 説明               |  |  |  |
| ÷           | ナービス種類 | サービス                 | サービスの種類(3G または LTE)を表示します。 |                  |  |  |  |
| オペレータ 通信事   |        | 通信事業                 | <b>č者の名前を表示します。</b>        |                  |  |  |  |
| RSSI 3G/LT  |        | 3G/LTE               | の無線信号レベルを表示します。            |                  |  |  |  |
| =:          | 经到标志   | 詳細情                  | 詳細情報を開きます。                 |                  |  |  |  |
| ā十 孙田 1月 羊仪 |        | 信号強度、品質などの詳細を表示できます。 |                            |                  |  |  |  |

#### 6. ステータス > GNSS

メニューからステータス ⇒ GNSS の順にクリックすると、GNSS の衛星番号と位置情報を確認す ることが出来ます。

| GNSS'情報 |                          |  |
|---------|--------------------------|--|
| 衛星番号    | 6                        |  |
| 位置情報    | 35.683510,N,139.691870,E |  |

※ 別途オプションの GPS アンテナが必要です。

# 7. ステータス > DDNS

DDNS 機能を有効にすると、DDNS ステータス情報メニューが表示されます。 メニューからステータス ⇒ DDNS の順にクリックすると、ホスト名、プロバイダ名、更新ステータ ス、実行 IP が表示されます。

| ダイナミックDNS 情報 |                      |  |  |  |
|--------------|----------------------|--|--|--|
| ホスト名         | mydynemicco.00ddo.jp |  |  |  |
| プロバイダ        | Dynamic DO           |  |  |  |
| 更新ステータス      | 成功                   |  |  |  |
| 実効IP         |                      |  |  |  |

## 8. 設定 > ネットワーク

メニューから設定 ⇒ <u>ネットワーク</u>の順にクリックすると、ネットワーク関連の設定を開くことが出 来ます。

#### 8.1. デバイスモード

デバイスモードを設定します。

| デバイスモート                               | ・ セルラー イーサネット ポート転送 DDNS             |  |  |  |  |  |  |
|---------------------------------------|--------------------------------------|--|--|--|--|--|--|
|                                       |                                      |  |  |  |  |  |  |
| デバイスモード                               |                                      |  |  |  |  |  |  |
| デバイスモード                               | モデム・                                 |  |  |  |  |  |  |
| · · · · · · · · · · · · · · · · · · · |                                      |  |  |  |  |  |  |
| 項目                                    | 説明                                   |  |  |  |  |  |  |
|                                       | デバイスの動作モードを設定します。                    |  |  |  |  |  |  |
| ディックテード                               | • NAT : 接続された端末はこのデバイスの NAT 配下となります。 |  |  |  |  |  |  |
| 77174-6                               | • モデム : 接続された端末にセルラーの IP アドレスを渡します。  |  |  |  |  |  |  |
|                                       | 接続できる端末は1台のみです。                      |  |  |  |  |  |  |

## 8.2. セルラー

SIM に関する設定を行います。

| セルラー構成                |                         |
|-----------------------|-------------------------|
| APN                   | 手動 🗸                    |
| APN設定                 | mopera.net              |
| ユーザー名                 |                         |
| パスワード                 |                         |
| 認証                    | CHAP                    |
| IPタイプ                 | IPv4 V                  |
| IP Mode               | 動的IPアドレス                |
| PIN⊐−ド                |                         |
| MTU設定                 | _ 有効 (68~1500)          |
| 接続監視                  | □ 有効<br>IPアドレス: 8.8.8.8 |
|                       | 閻隔: 60 (2~14400秒)       |
| ローミング                 | □ 有効                    |
| Discard Ping from WAN | □有効                     |

| 項目      | 説明                                             |  |  |  |
|---------|------------------------------------------------|--|--|--|
|         | 自動を選択すると、SIM の情報によって自動的にネットワークが登録されま           |  |  |  |
|         | す。                                             |  |  |  |
| AFN     | ほとんどの場合は手動を選択して、キャリアが提供する APN の設定に従っ           |  |  |  |
|         | て設定を行います。                                      |  |  |  |
| APN 設定  |                                                |  |  |  |
| ユーザー名   | APN、ユーサー名、ハスリートを入力します。                         |  |  |  |
| パスワード   | 契約したキャリアから提供された情報を人力します。<br>                   |  |  |  |
| 認証      | 認証方式を選択します。(自動/PAP/CHAP)                       |  |  |  |
| い タイプ   | キャリアが提供するネットワークサービスの IP タイプを IPv4/IPv6/IPv4v6の |  |  |  |
| 1 2 7 7 | 中から選択します。                                      |  |  |  |
| ID Mada | 動的 IP アドレスを選択し、キャリアから IP 構成を取得して、デバイスに設定       |  |  |  |
| IF MODE | します。                                           |  |  |  |
| PIN コード | SIMカードのロックを解除するために必要な場合は入力します。                 |  |  |  |
| MTU 設定  | 3G/LTE 接続に対する MTU サイズを設定します。                   |  |  |  |

|              | 指定した IP アドレスに向けて設定した間隔で Ping を実行することで、インタ |  |  |  |  |
|--------------|-------------------------------------------|--|--|--|--|
|              | ーネット接続が正常かどうかを確認します。                      |  |  |  |  |
| +≠≤≠₽⊂→₽     | Pingに失敗した場合、LTEの再接続を行います。再接続を行うまでのしきい     |  |  |  |  |
| 按枕血忱         | 値は以下の通りです。                                |  |  |  |  |
|              | ・タイムアウト:3 秒                               |  |  |  |  |
|              | ・リトライ :3 秒                                |  |  |  |  |
| ローミング        | 本機能は未サポートです。有効にしないでください。                  |  |  |  |  |
| Discard Ping | WAN ポートからの PING 要求に対して応答しません。             |  |  |  |  |
| from WAN(注1) | 本設定を有効にした場合、DDNS 機能が使用できません。              |  |  |  |  |

(注1)本機能は FW バージョン:0HI01M0.L81\_j81.0HI1\_08191200 より利用可能です。

## 8.3. イーサネット

イーサネット(LAN)に関する設定を行います。

| デバイスモード         | セルラー | イーサネット                 | ポート転送 | DDNS |  |  |
|-----------------|------|------------------------|-------|------|--|--|
|                 |      |                        |       |      |  |  |
| イーサネット構成        |      |                        |       |      |  |  |
| IP              |      | 192.168.123.254        |       |      |  |  |
| ネットマスク          |      | 255.255.255.0 (/24)    |       |      |  |  |
| DHCPサーバー        |      | □ 有効                   |       |      |  |  |
| DHCP構成          |      | DHCP)設定                |       |      |  |  |
| 項目              |      | 説明                     |       |      |  |  |
| IP              |      |                        |       |      |  |  |
| ネットマスク          |      | スのIPゲトレス、ホットマスツを設定します。 |       |      |  |  |
| DHCP サーバ DHCP サ |      | ーバ機能の有効/無効を設定します。      |       |      |  |  |
| DHCP 構成 DHCP 設  |      | 定ページを開きます。             |       |      |  |  |

| DHCP設定  |      |  |
|---------|------|--|
| IPプール開始 | 5    |  |
| IPプール終了 | 10   |  |
| リース時間   | 3600 |  |

| 項目       | 説明                          |  |
|----------|-----------------------------|--|
| IP プール開始 | DHCP サーバの IP アドレスプールを設定します。 |  |
| IP プール終了 |                             |  |
| リニュは問    | DHCP のリース時間を設定します。          |  |
| リース時间    | 設定範囲:300~604800秒            |  |

## 8.4. ポート転送

ポートフォワーディングに関する設定を行います。

| デバイスモード | セルラー                          | イーサネット  | ポート転送 | DDNS |  |
|---------|-------------------------------|---------|-------|------|--|
|         |                               |         |       |      |  |
| 仮想サーバー  |                               |         |       |      |  |
| 仮想サーバー  |                               | □ 有効 追加 |       |      |  |
| 項目      | 説明                            |         |       |      |  |
|         | ポート転送機能の有効/無効を設定します。          |         |       |      |  |
| 仮泡サーハ   | 追加をクリックすることで、仮想サーバルール設定を開きます。 |         |       |      |  |

| 仮想サーバールール設定   |        |   |  |  |
|---------------|--------|---|--|--|
| 名称            |        |   |  |  |
| サーバーIP        |        |   |  |  |
| 送信元IP         | 仟章のIP  | • |  |  |
| プロトコル         | TCP(6) | • |  |  |
| パブリックポート      | 単一ポート  | * |  |  |
| プライベートポー<br>ト | 単一ポート  | Y |  |  |
| ルール           | □ 有効   |   |  |  |

| 項目     | 説明                                                     |  |  |  |  |
|--------|--------------------------------------------------------|--|--|--|--|
| 名称     | 任意の名前を設定します。                                           |  |  |  |  |
| サーバ IP | ポート転送したい端末の IP アドレスを入力します。                             |  |  |  |  |
|        | • 任意の IP: すべての IP アドレスからのパケットにこのルールを適用しま               |  |  |  |  |
| ᄷᇉᆕᅚ   | す。                                                     |  |  |  |  |
| 这话儿吗   | <ul> <li>特定のIP:特定のIPアドレスからのパケットにこのルールを適用する場</li> </ul> |  |  |  |  |
|        | 合はこちらを選択します。                                           |  |  |  |  |
| プロトコル  | プロトコルを TCP、UDP、TCP&UDP から選択します。                        |  |  |  |  |
| パブリック  |                                                        |  |  |  |  |
| ポート    | WAN 側の待ち受け不一ト番号を設定します。                                 |  |  |  |  |
| プライベート |                                                        |  |  |  |  |
| ポート    | LAN 側の不一ト番号を設定します。                                     |  |  |  |  |
| ルール    | このルールの有効/無効を選択します。                                     |  |  |  |  |

#### 8.5. DDNS

DDNS に関する設定を行います。

| デバイスモード セルラー | イーサネット ポート転送 DDNS                              |
|--------------|------------------------------------------------|
| 構成           |                                                |
| DDNS         | ⊴ 有効                                           |
| プロバイダ        | DynDNS.org                                     |
| ホスト名         | DynDNS.org<br>No-IP.com<br>TZO.com             |
| ユーザー名/E-Mail | Dynamic DO!.jp(Free)<br>Dynamic DO!.jp(Charge) |
| パスワード/キー     | Dynamic DO!                                    |

| 項目                                     | 説明                                   |  |  |  |
|----------------------------------------|--------------------------------------|--|--|--|
| DDNS                                   | DDNS 機能の有効/無効を設定します。                 |  |  |  |
| プロバイダ                                  | DDNS プロバイダを選択します。                    |  |  |  |
|                                        | (注)TZO.com はサービスを停止しているためご利用いただけません。 |  |  |  |
| ホスト名                                   | DDNS の登録ホスト名を入力します。                  |  |  |  |
| ユーザー名 DDNS プロバイダの管理画面にログインするためのユーザー名とパ |                                      |  |  |  |
| パスワード                                  | を入力します。                              |  |  |  |

(注) Discard Ping from WAN 機能を有効にした場合、DDNS 機能は使用できません。

## 9. 設定 > システム

メニューから設定 ⇒ システムの順にクリックすると、システム関連の設定を開くことが出来ま す。

#### 9.1. システムタイム

時刻に関する設定を行います。

| システムタイム       | GNSS                  | 言語                               | システム情          | 誺땂   |    |   |   |         |
|---------------|-----------------------|----------------------------------|----------------|------|----|---|---|---------|
|               |                       |                                  |                |      |    |   |   |         |
| システムタイム       | •                     |                                  |                |      |    |   |   |         |
| 現在 <b>タイム</b> |                       | Thu Ja                           | an 24 08:11:27 | 2019 | )  |   |   |         |
| タイムを同期する      |                       | Aut                              | :0             |      |    | ۲ |   |         |
| タイムゾーン        |                       |                                  | /IT+09:00) 大阪  | 、机幌  | 、東 | 京 |   | *       |
| 夏時間           |                       |                                  | □ 有効           |      |    |   |   |         |
| 開始日           |                       | 1                                | • / 1          | ٣    | /  | 0 | ٧ | (月/日/時) |
| 終了日           |                       | 1                                | • / 1          | ٣    | /  | 0 | ٧ | (月/日/時) |
| アクション         |                       | ד.                               | フション           |      |    |   |   |         |
| 項目            |                       |                                  |                |      |    | i | 的 |         |
| 現在タイム         | 現在                    | 現在の時刻を表示します。                     |                |      |    |   |   |         |
| タイムを同期する      | Auto                  | Autoを選択した場合、デバイスはセルラーを介して時刻を同期し、 |                |      |    |   |   |         |
| アームを同気する      |                       | ラーが時刻情報を提供しない場合は、NTP を使用して同期します。 |                |      |    |   |   |         |
| タイムゾーン        | タイム                   | タイムゾーンを選択します。                    |                |      |    |   |   |         |
| 夏時間           | 夏時間 この機能はサポートしておりません。 |                                  |                |      |    |   |   |         |

#### 9.2. GNSS

GNSS 機能の有効/無効を設定します。

オプションの GPS アンテナを接続することで、GNSS 位置情報を取得することが出来ます。

| システムタイム | GNSS | 言語 | システム情報 | スケジューリング |  |
|---------|------|----|--------|----------|--|
|         |      |    |        |          |  |
| GNSS機能  |      |    |        |          |  |
| GNSS    |      |    | ✔ 有効   |          |  |
| リモートホスト |      |    | 編集     |          |  |

※ 別途オプションの GPS アンテナが必要です。

| リモートホスト          |                                                                           |  |  |  |
|------------------|---------------------------------------------------------------------------|--|--|--|
| ホストIP            | 0.0.0.0                                                                   |  |  |  |
| プロトコルタイ<br>プ     | тср                                                                       |  |  |  |
| ポート番号            | 0                                                                         |  |  |  |
| 送信間隔             | 0 (秒)                                                                     |  |  |  |
| プレフィックス<br>メッセージ |                                                                           |  |  |  |
| サフィックスメ<br>ッセージ  |                                                                           |  |  |  |
| 有効               |                                                                           |  |  |  |
| 項目               | 説明                                                                        |  |  |  |
| ホスト IP           |                                                                           |  |  |  |
| プロトコルタイプ         | 」 GNSS で収付した情報をNMEAフォーマツトでサーハに达信しま<br>」<br>サーバのホストロ プロトコルタイプ ポート来早た恐空! キオ |  |  |  |
| ポート番号            | リーバのホストに、ノロトコルタイノ、ホート番号を設定しより。                                            |  |  |  |
| 送信間隔             | GNSS 情報を送信する間隔を設定します。                                                     |  |  |  |
| プレフィックスメッセーシ     |                                                                           |  |  |  |
| サフィックスメッセージ      | ノレノイツクス、サフイツクスメツセージを設定します。<br>                                            |  |  |  |

編集ボタンをクリックすることで、以下の設定画面が表示されます。

| 項目           | 説明                                |  |  |  |  |
|--------------|-----------------------------------|--|--|--|--|
| ホスト IP       | GNSSで取得した情報をNMEAフォーマットでサーバに送信します。 |  |  |  |  |
| プロトコルタイプ     |                                   |  |  |  |  |
| ポート番号        | リーハのホストド、ノロトコルタイノ、ホート番号を設定します。    |  |  |  |  |
| 送信間隔         | GNSS 情報を送信する間隔を設定します。             |  |  |  |  |
| プレフィックスメッセージ | ・プレフィックス、サフィックスメッセージを設定します。       |  |  |  |  |
| サフィックスメッセージ  |                                   |  |  |  |  |
| 有効           | 有効/無効を設定します。                      |  |  |  |  |

## 9.3. 言語

WEBGUI の表示言語の設定を行います。

|     | システムタイム | GNSS | 言語             | システム情報 |  |  |
|-----|---------|------|----------------|--------|--|--|
|     |         |      |                |        |  |  |
|     | 言語設定    |      |                |        |  |  |
| 多言語 |         | 日本語  |                | ٣      |  |  |
|     | 項目      |      | 説明             |        |  |  |
|     | 多言語     | 英語   | 語または日本語を選択します。 |        |  |  |

## 9.4. システム情報

本機のモデル名とシリアル番号を表示します。

| システムタイム | GNSS | 言語 | システム情報 | 8 7         | スケジューリング |  |
|---------|------|----|--------|-------------|----------|--|
| デバイス情報  | ž    |    |        |             |          |  |
| モデル名    |      |    |        | HWL-3501-SS |          |  |
| シリアル番号  |      |    |        | FB20500111  |          |  |
| 製造年月    |      |    |        | 2020-       | -5       |  |

| 項目     | 説明            |
|--------|---------------|
| モデル名   | モデル名を表示します。   |
| シリアル番号 | シリアル番号を表示します。 |
| 製造年月   | 製造年月を表示します。   |

#### 9.5. スケジューリング

スケジューリングの設定を行います。

ここで作成したスケジューリングのルールを使用して、"管理>FW 管理>再起動およびリセット"の メニューにてスケジュールリブートを行うことが出来ます。

| システムタイム | GNSS | 言語 | システム情報 | スケジューリング |
|---------|------|----|--------|----------|
| 時間スケジュ  | .ール  |    |        |          |
| 時間スケジュー | -ル   |    |        | 追加       |
|         |      |    |        |          |
| ルール名    |      |    |        |          |
| テスト     |      |    |        | 編集 削除    |

追加をクリックすることで、設定画面が開きます。

| タイムスケジュール構成       |                              |  |  |  |  |  |  |
|-------------------|------------------------------|--|--|--|--|--|--|
| ルール名              | ₹ <b>⊼</b> ▶1                |  |  |  |  |  |  |
| ルールポリシー           | <sub>有効</sub> ▼<br>以下の期間において |  |  |  |  |  |  |
| 期間定義              |                              |  |  |  |  |  |  |
| 時間をスケジュール<br>に入れる | 毎日                           |  |  |  |  |  |  |
| 開始時間 (hh:mm)      | 00:00                        |  |  |  |  |  |  |
| 終了時間 (hh:mm)      | 00:01                        |  |  |  |  |  |  |
|                   | 保存】閉じる                       |  |  |  |  |  |  |

| 項目         | 説明                                |  |  |  |
|------------|-----------------------------------|--|--|--|
| ルール名       | ルールを識別するための名前を設定します。              |  |  |  |
| ルールポリシー    | ルールの有効/無効を設定します。                  |  |  |  |
| 時間をスケジュー   |                                   |  |  |  |
| ルに入れる      | スケンユーリングルールを週用する唯日を選択します。         |  |  |  |
| 開始時間       | スケジューリングルールを適用する時間を設定します。         |  |  |  |
| 彼フ吐明       | 現在、このパラメータに特に意味はありませんが、空欄には出来ませんの |  |  |  |
| 水之 ] 中寸[目] | で、開始時間よりも後の時間を入力してください。           |  |  |  |

#### 10.管理 > FW 管理

メニューから管理 ⇒ FW 管理の順にクリックすると、FW のアップグレードなどの設定を開くこと が出来ます。

#### 10.1. FW アップグレード

FWの更新、設定のバックアップ/リストアを行います。

| FWアップグレード  | Password & MMI | 再起動およびリセット               | Telnet & SSH | リモート管理者 |  |
|------------|----------------|--------------------------|--------------|---------|--|
|            |                |                          |              |         |  |
| ファームウェア情報  |                |                          |              |         |  |
| ファームウェアバー: | ジョン 00001      | M0.JA1_jA1.0000_10291200 |              |         |  |
| ファームウェア時間  | 2019/1         | 0/29                     |              |         |  |
|            |                |                          |              |         |  |
| FWアップグレー   | FWアップグレード      |                          |              |         |  |
| FWパス       | ファー            | イルを選択選択されていま             | せん           |         |  |
| アップグレードアク  | ション アッ         | プグレード                    |              |         |  |
|            |                |                          |              |         |  |
| バックアップ設定   |                |                          |              |         |  |
| バックアップ設定   | ダウ<br>Web      | ンロード v<br>VI経由           |              |         |  |

<u>ファームウェア情報</u>

| 項目           | 説明                   |
|--------------|----------------------|
| ファームウェアバージョン | ファームウェアバージョンを表示します。  |
| ファームウェア時間    | ファームウェアのビルド時間を表示します。 |

<u>FW アップグレード</u>

| 項目           | 説明                                  |  |  |
|--------------|-------------------------------------|--|--|
| FWパス         | ファームウェアを選択します。                      |  |  |
| アップグレードアクション | アップグレードボタンをクリックすると、選択した FW でアップグレード |  |  |
|              | を開始します。                             |  |  |

#### <u>バックアップ設定</u>

| 項目       | 説明                         |
|----------|----------------------------|
| バックアップ設定 | 設定ファイルのダウンロード、アップロードを行います。 |

#### 10. 2. Password & MMI

ユーザー名、パスワード等の変更を行います。

<u>ユーザー名</u>

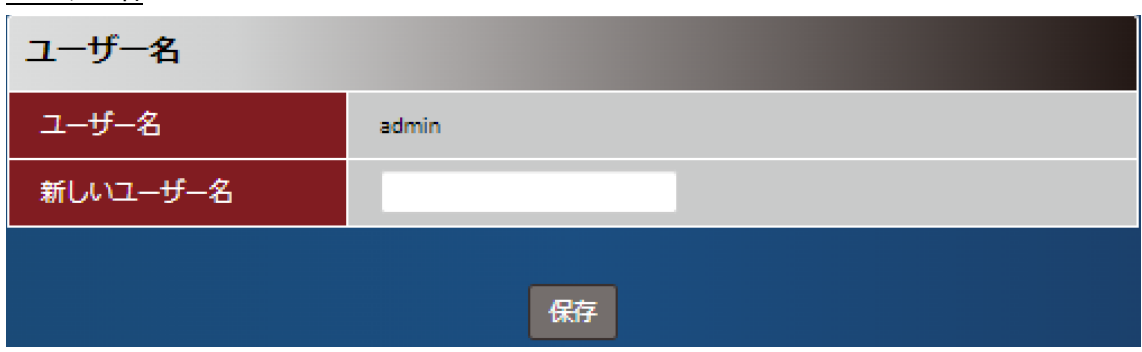

| 項目       | 説明                             |
|----------|--------------------------------|
| 新しいユーザー名 | 新しいユーザー名を入力します。1~12 文字で指定できます。 |
| 保存       | 保存ボタンをクリックして設定を保存します。          |

<u>パスワード</u>

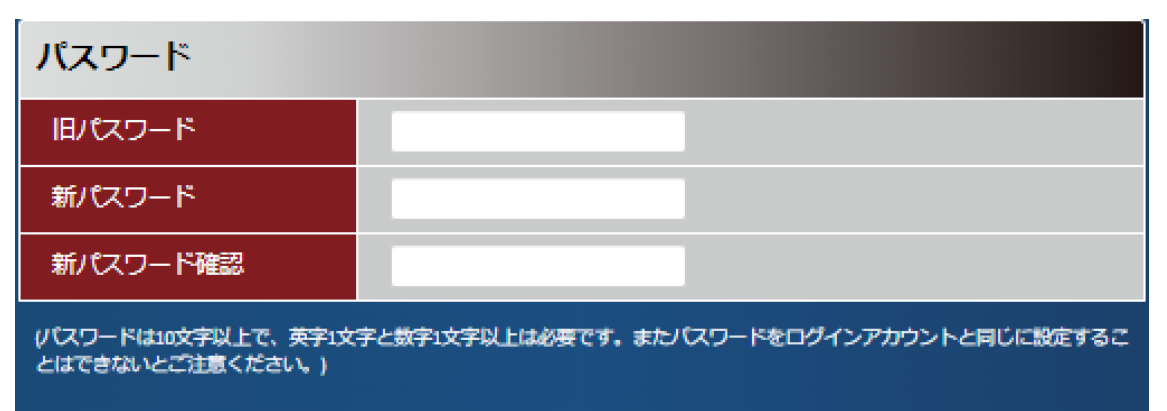

| 項目       | 説明                                     |
|----------|----------------------------------------|
| 旧パスワード   | 現在のパスワードを入力します。                        |
| 新パスワード   | 新しいバスワードを入力します。10文字以上で指定する必要があり<br>ます。 |
| 新パスワード確認 | 確認のため、新しいパスワードをもう一度入力します。              |
| 保存       | 保存ボタンをクリックして設定を保存します。                  |

#### MMI

| ммі        |                            |  |  |  |
|------------|----------------------------|--|--|--|
| ログイン       | 誤ったパスワードをチェック&試行回数: 3 (回数) |  |  |  |
| ログインタイムアウト | ☑ 有効 300 (秒)               |  |  |  |
| 保存         |                            |  |  |  |

| 項目         | 説明                                 |  |  |  |
|------------|------------------------------------|--|--|--|
| ログイン       | ログイン試行のカウント数を入力します。                |  |  |  |
|            | 設定したカウント数を超えて WEBGUI へのログインに失敗すると、 |  |  |  |
|            | デバイスを再起動するまでログインはロックされます。          |  |  |  |
|            | <u>設定範囲:3~10</u>                   |  |  |  |
| ログインタイムアウト | 自動ログアウト機能の有効・無効および、自動ログアウトまでの時     |  |  |  |
|            | 間を設定します。                           |  |  |  |
|            | <u>設定範囲:30~65536 秒</u>             |  |  |  |

#### 10.3. 再起動およびリセット

本機の再起動及び初期化を行います。

| FWアップグレード Password & MMI | 再起動およびリセット Telnet & SSH リモート管理者                                                                               |  |  |  |
|--------------------------|----------------------------------------------------------------------------------------------------|--|--|--|
| システム管理                   |                                                                                                    |  |  |  |
| 再起動                      | 今すぐ • 再起動                                                                                                    |  |  |  |
| デフォルト設定に戻す               | 設定リセット                                                                                                    |  |  |  |
|                          | 保存                                                                                                    |  |  |  |
| 項目                       | 説明                                                                                                    |  |  |  |
|                          | デバイスの再起動を行います。                                                                                                |  |  |  |
|                          | <ul> <li>今すぐ:今すぐ再起動を行います。</li> </ul>                                                                          |  |  |  |
|                          | ● 今すぐ:今すぐ冉起動を行います。                                                                                            |  |  |  |
| 再起動                      | <ul> <li>今すぐ:今すぐ再起動を行います。</li> <li>時間スケジュール:"システム &gt; スケジューリング"にて設定し</li> </ul>                              |  |  |  |
| 再起動                      | <ul> <li>今すぐ:今すぐ再起動を行います。</li> <li>時間スケジュール:"システム &gt; スケジューリング"にて設定したスケジューリングルールに従って定期的に再起動を行いま</li> </ul>   |  |  |  |
| 再起動                      | <ul> <li>今すぐ:今すぐ再起動を行います。</li> <li>時間スケジュール:"システム &gt; スケジューリング"にて設定したスケジューリングルールに従って定期的に再起動を行います。</li> </ul> |  |  |  |

#### 10.4. SSH (Telnet & SSH )

本機能は未サポートです。

#### 10.5. リモート管理者

本機の WEBGUI にリモートからアクセスしたい場合、この設定を行います。

| FWアップグレード | Password & MMI | 再起動およびリセット | Telnet & SSH | リモート管理者 |  |
|-----------|----------------|------------|--------------|---------|--|
| リモート管理者ホ  | スト定義           |            |              |         |  |
| リモート管理者ホス | ト定義 追加         |            |              |         |  |

追加ボタンをクリックすると、以下の設定画面が表示されます。

| ルール構成    |                |   |
|----------|----------------|---|
| ルール名     |                |   |
| プロトコル    | нттр           | • |
| リモートル    | 任意のIPアドレス      | v |
| サブネットマスク | 255.0.0.0 (/8) | * |
| サービスポート  | 80             |   |
| ルール      | □有効            |   |

| 項目       | 説明                                  |
|----------|-------------------------------------|
| ルール名     | ルール名を設定します。                         |
| プロトコル    | 適用するプロトコルを HTTP もしくは HTTPS から選択します。 |
| リモート IP  | 接続を許可する IP アドレスとサブネットマスクを入力します。     |
| サブネットマスク | 任意のIPアドレスを選択すると、すべてのIPアドレスからの接続が許可さ |
|          | れます。                                |
| サービスポート  | 待ち受けポート番号を設定します。                    |
| ルール      | このルールの有効/無効を設定します。                  |

#### 11.管理 > SMS ツール

メニューから管理 ⇒ SMS ツールの順にクリックすると、SMS 関連の設定を開くことができます。

#### 11.1. SMS サービス

SMS サービスに関する設定を行います。

| Mis         45%           Mis2トレージ         10           空谷田田         2010           イベントマネージメント         45%         10           項目         説明           SMS         SMS サービスの有効/無効を設定します。           SMS         SMS サービスの有効/無効を設定します。           空き要領         ※ 受信した SMS は SIM に保存されます。           有効にすると、イベントが発生した際に登録した電話番号に SMS *         通知を送信することが出来ます。           編集をクリックすると以下の画面が表示されます。         電話番号#1 もしくは#2 に送信先の電話番号を入力し、通知したい           ベントマネージメント         アカウント構成           電話番号#1         1           アブリケーションス         マネージング。通知           有効         。           マネージメント         マネージング 通知           730         マネージング 通知           740         三           アガウント構成         ロー           アブリケーションス         マネージング 通知           730         マネージング 通知           730         マネージング 通知           740         三           アブリケージョンス         マネージング 通知           730         マネージング 通知           740         三           740         三         10           77リケージョンス         マネージング 通知           730         10         730           740<                                                                                                    | smsサービス     |                                                                                                    |  |
|----------------------------------------------------------------------------------------------------|-------------|----------------------------------------------------------------------------------------------------|--|
| MSストレージ         Image: Control of Stress of Stress o | SMS         | →有効                                                                                                    |  |
| 空谷田         0         (0:10)           イベンドマネージメンド         ・ 6功 回           項目         説明           SMS         SMS サービスの有効/無効を設定します。           SMS         SMS サービスの有効/無効を設定します。           空の機能はサポートしておりません。         ※ 受信した SMS は SIM に保存されます。           中心         石効にすると、イベントが発生した際に登録した電話番号に SMS ・<br>通知を送信することが出来ます。           編集をクリックすると以下の画面が表示されます。         電話番号#1 もしくは#2 に送信先の電話番号を入力し、通知したい<br>ペントを選択して保存します。           アプリケーションス         マネージング・通知<br>有効           マガージス         マネージング・通知<br>有効           マネージング・通知<br>有効         マネージング・通知<br>有効           マネージング・通知<br>有効         マネージング・通知<br>有効           マネージング・通知<br>有効         マネージング・通知<br>有効           マネージング・通知<br>有効         マネージング・通知<br>有効           現 日本ペント         マホージント           世ルラー商服         ・有効           週期 (行効         ・<br>一日           週期 (行効         ・<br>週期 (行効         ・                                                                                                    | smsストレージ    | SIM                                                                                                    |  |
| イベントマネージメント         イ税 画           項目         説明           SMS         SMS サービスの有効/無効を設定します。           SMS         SMS サービスの有効/無効を設定します。           SMS         SMS サービスの有効/無効を設定します。           空の機能はサポートしておりません。         :           空き要領         ※ 受信した SMS は SIM に保存されます。           有効にすると、イベントが発生した際に登録した電話番号に SMS で<br>通知を送信することが出来ます。         :           福集をクリックすると以下の画面が表示されます。         電話番号#1 もしくは#2 に送信先の電話番号を入力し、通知したい<br>ベントを選択して保存します。           アカウント構成         ************************************                                                                                                    | 空き容量        | o (0-10)                                                                                                    |  |
| 項目         説明           SMS         SMS サービスの有効/無効を設定します。           SMS ストレージ         この機能はサポートしておりません。           空き要領         ※ 受信した SMS は SIM に保存されます。           有効にすると、イベントが発生した際に登録した電話番号に SMS *         通知を送信することが出来ます。           編集をクリックすると以下の画面が表示されます。         電話番号#1 もしくは#2 に送信先の電話番号を入力し、通知したい<br>ベントを選択して保存します。           アカウント構成         電話番号#1           アブウント支遣択して保存します。         *           アガウント構成         電話番号#1           マネージング・適知<br>有効         マネージング・通知<br>有効           マネージング・通知         マネージング・通知           「記番号#1         ・ 有効           「おい」         ・ 有効           「おい」         ・ 有効           「おい」         ・ 有効           「おい」         ・ 有効           「おい」         ・ 有効                                                                                                    | イベントマネージメント | ≥有効 編集                                                                                                    |  |
| SMS         SMS サービスの有効/無効を設定します。           SMS ストレージ         この機能はサポートしておりません。           空き要領         ※ 受信した SMS は SIM に保存されます。           有効にすると、イベントが発生した際に登録した電話番号に SMS *         通知を送信することが出来ます。           編集をクリックすると以下の画面が表示されます。         電話番号#1 もしくは#2 に送信先の電話番号を入力し、通知したい<br>ベントを選択して保存します。           アガウント構成         電話番号#1           アブリケーションス         マネージング。通知<br>有効           マネージング。通知         有効           マネージング」通知         有効           マネージング」         マネージング」通知           有効            マネージングイベント         ビルラー情報           マネージングイベント         マネージング」通知           有効            マネージングイベント         ビルラー情報           マネージングイベント         ビルラー再超続           再込動                                                                                                    | 項目          | 説明                                                                                                    |  |
| SMS ストレージ         この機能はサポートしておりません。           空き要領         ※ 受信した SMS は SIM に保存されます。           有効にすると、イベントが発生した際に登録した電話番号に SMS ・<br>通知を送信することが出来ます。           通知を送信することが出来ます。           編集をクリックすると以下の画面が表示されます。           電話番号#1 もしくは#2 に送信先の電話番号を入力し、通知したい           ベントを選択して保存します。           アガウント構成           電話番号#1           アガウント構成           電話番号#1           アガウント構成           電話番号#1           アガウント           電話番号#2           アガリケーションス         マネージング、通知           有効         マネージング 通知           マネージング 通知         マネージング 通知           東脳         マネージング 通知           マネージング 通知         マネージング 通知           東脳         マネージング 通知           東脳         マネージング 通知           東部         ・                                                                                                    | SMS         | SMS サービスの有効/無効を設定します。                                                                                                    |  |
| 空き要領       ※ 受信した SMS は SIM に保存されます。         有効にすると、イベントが発生した際に登録した電話番号に SMS ・         通知を送信することが出来ます。         編集をクリックすると以下の画面が表示されます。         電話番号#1 もしくは#2 に送信先の電話番号を入力し、通知したい         ベントを選択して保存します。         アカウント構成         電話番号#1 もしくは#2 に送信先の電話番号を入力し、通知したい         ベントを選択して保存します。         アカウント構成         電話番号#1         「アカウント構成         電話番号#2         アブリケーションス       マネージング・通知         有効       。         マネージング・通知       有効         マネージング・通知       有効         マネージングイベント       セルラー情報          マネージングイベント       セルラー構接続          運動           運動                                                                                                    | SMS ストレージ   | この機能はサポートしておりません。                                                                                                    |  |
| 有効にすると、イベントが発生した際に登録した電話番号に SMS ・         通知を送信することが出来ます。         編集をクリックすると以下の画面が表示されます。         電話番号#1 もしくは#2 に送信先の電話番号を入力し、通知したい、         ベントを選択して保存します。         アカウント構成         電話番号#1         アブウント構成         電話番号#1         単プリケーションス         マネージング - 通知         有効         マネージング - 「通知         イベントマネージメント         セルラー情報         ・有効         ゼルラー情報         ・有効         運動         ・有効         運動         ・有効         ・         通知         ・         ・         ・         ・         ・         ・         ・         ・         電話番号#1                                                                                                    | 空き要領        | ※ 受信した SMS は SIM に保存されます。                                                                                                    |  |
| 電話番号#1       」         アプリケーションス       ママネージング。通知         有効       。         電話番号#2       」         アプリケーションス       ママネージング」通知         有効       。         マネージング」面知       有効         マネージング」「マネージング」通知         有効       。         マネージングイベント       セルラー情報         セルラー情報       ・有効         東起動       ・有効         通知イベント       」                                                                                                    |             | 有効にすると、イベントが発生した際に登録した電話番号に SMS で<br>通知を送信することが出来ます。<br>編集をクリックすると以下の画面が表示されます。<br>電話番号#1 もしくは#2 に送信先の電話番号を入力し、通知したいイ<br>ベントを選択して保存します。                                                                                                    |  |
| セルラー接続 ・ マ有効                                                                                                    | イベントマネージメント | 電話番号#1                 アプリケーションス       マネージング • 通知         有効       -         電話番号#2       -         アプリケーションス       マネージング • 通知         有効       -         マネージング • 通知       -         有効       -         マネージング • 通知       -         有効       -         マネージングイベント       -         セルラー「情報       -         4       セルラー再接続         -       -         通知イベント       -         セルラー接続       - |  |

# 11.2. SMS 要約

SMS 送信と受信した SMS の確認を行います。

| SMS要約             |                |
|-------------------|----------------|
| <b>Б</b> іЩзмз    | 0              |
| 受信済5MS            | 3              |
| アクション             | 新規sws sws要信トレイ |
|                   |                |
| sMs受信トレイ          |                |
| 2020/04/06 11:14: | 53 FUE FUER    |
| 2020/04/06 11:14: | 14 FEISE       |
| 2020/04/06 10:47: | AS DYNE MIR    |
| 項目                | 説明             |
|                   |                |

| 新規 SMS    | SMS を送信します。             |
|-----------|-------------------------|
| SMS 受信トレイ | クリックすると、SMS 受信トレイを開きます。 |
| 詳細        | 受信した SMS の詳細を確認します。     |
| 削除        | 受信した SMS を削除します。        |

# 12. 製品仕様

| 製品型番       | HWL-3501-SS                     |
|------------|---------------------------------|
| 対応バンド      | B1/B3/B8/B18/B19/B41            |
| カテゴリ       | LTE Cat4                        |
| インタフェース    | 1xSIM Card Slot                 |
|            | 1xLAN 10/100 Mbps Ethernet port |
|            | 2xSMA コネクタ(LTE アンテナ)            |
|            | 1xGPS アンテナ(オプション)               |
| 対応 SIM カード | Micro SIM                       |
| 防水         | なし                              |
| 電源         | DC5V USB micro B                |
| 消費電力       | 4W(最大)                          |
| 動作温度       | $-30 \sim +70^{\circ}C$         |
| 保存温度       | −40 ~ +85°C                     |
| 相対湿度       | 10 ~ 95% (結露なきこと)               |
| 寸法         | (W)77.4mm x (D)68.5mm x (H)26mm |
| 重量         | 150g                            |
| 認定         | 工事設計認証番号:211-161102             |
|            | 技術基準適合認定番号:ADF18-0088018        |
|            | VCCI Class A                    |
|            | RoHS10 物質                       |
| 保証期間       | 1.5 年間                          |

#### 13. 製品保証

- ◆ 故障かなと思われた場合には、弊社カスタマサポートまでご連絡ください。
  - 1) 修理を依頼される前に今一度、この取扱説明書をご確認ください。
  - 2) 本製品の保証期間内の自然故障につきましては無償修理させて頂きます。
  - 3) 故障の内容により、修理ではなく同等品との交換にさせて頂く事があります。
  - 4) 弊社への送料はお客様の負担とさせて頂きますのでご了承ください。

初期不良保証期間:

ご購入日より3ヶ月間(弊社での状態確認作業後、交換機器発送による対応)

製品保証期間:

《本体》ご購入日より1.5年間(お預かりによる修理、または交換対応)

- ◆ 保証期間内であっても、以下の場合は有償修理とさせて頂きます。 (修理できない場合もあります)
  - 1) 使用上の誤り、お客様による修理や改造による故障、損傷
  - 2) 自然災害、公害、異常電圧その他外部に起因する故障、損傷
  - 3) 本製品に水漏れ・結露などによる腐食が発見された場合
- ◆ 保証期間を過ぎますと有償修理となりますのでご注意ください。
- ◆ 一部の機器は、設定を本体内に記録する機能を有しております。これらの機器は修理時に 設定を初期化しますので、お客様が行った設定内容は失われます。恐れ入りますが、修理を ご依頼頂く前に、設定内容をお客様にてお控えください。
- ◆ 本製品に起因する損害や機会の損失については補償致しません。
- ◆ 修理期間中における代替品の貸し出しは、基本的に行っておりません。別途、有償サポート 契約にて対応させて頂いております。有償サポートにつきましてはお買い上げの販売店にご 相談ください。
- ◆ 本製品の保証は日本国内での使用においてのみ有効です。

#### 製品に関するご質問・お問い合わせ先

ハイテクインター株式会社 カスタマサポート TEL 0570-060030 E-mail <u>support@hytec.co.jp</u>

受付時間 平日 9:00~17:00

Copyright © 2020-2022 HYTEC INTER Co., Ltd.